## How to Undo an Incorrectly Applied Vendor Credit

Last Modified on 09/12/2024 5:35 pm EDT

Vendor credits sometimes get posted incorrectly. The steps listed below are how to reverse those and add back correctly. This process was completed in SedonaOffice version 6.2.0.14.

## OVERVIEW

When the need arises to remove a credit off of the vendor because applied incorrectly, a few steps are needed to make correct.

Steps:

1. Will need to open the Vendor Credit to verify how the transaction was applied and where applied.

- 2. In our example, there are two different bills that were paid using the \$3000 credit. Will need to copy how each one was applied to re-create the bills.

3.After information is copied, recreate both invoices to put back on the vendor account using the same information

4. The credit amount needs to be re-created for \$3000 that was applied wrong to add back onto the account

- 5.Open the vendor the Open Credits will now show the re-added credit so it can be used correctly